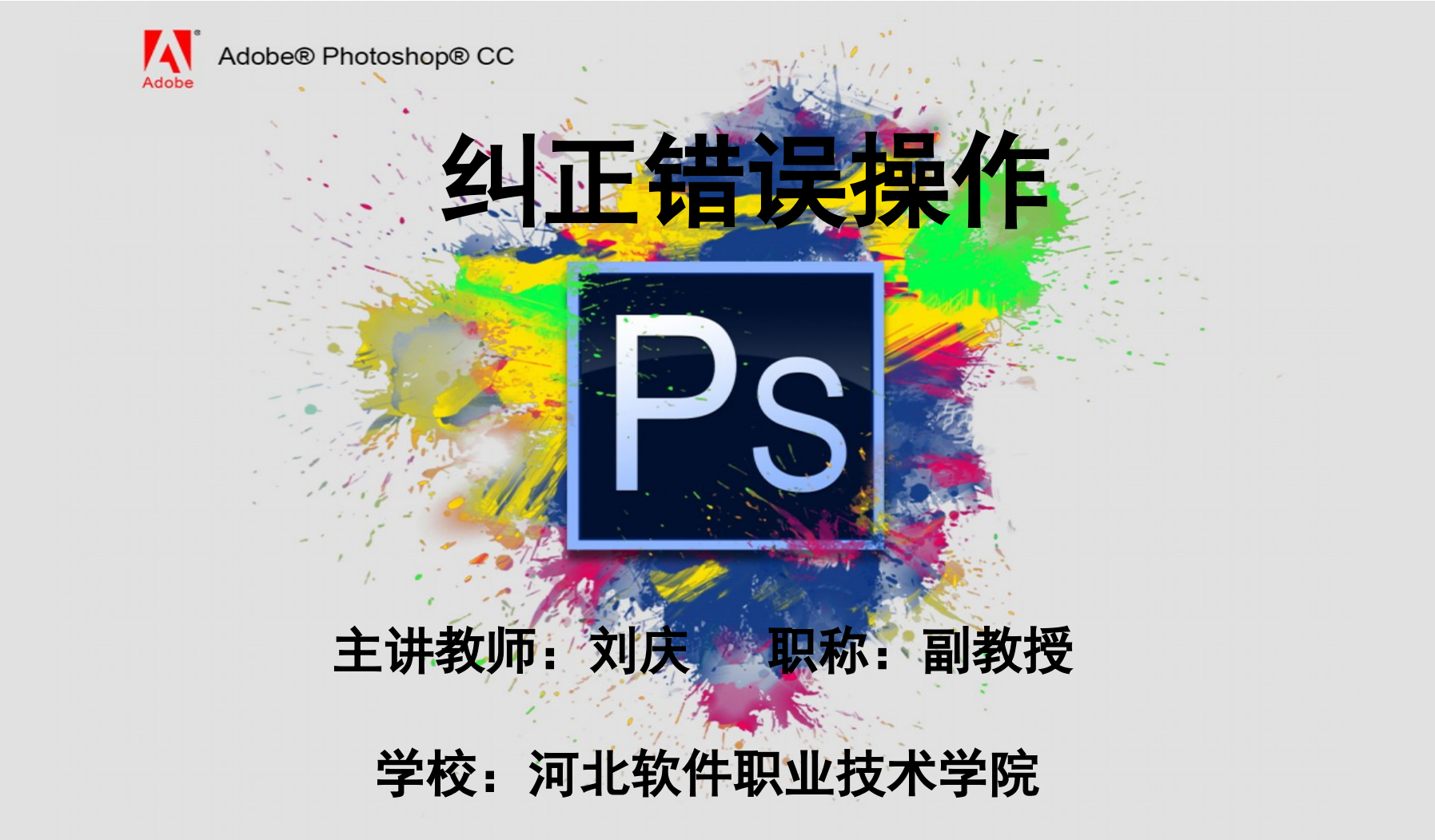

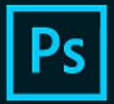

Adobe Creative Cloud Photoshop CC

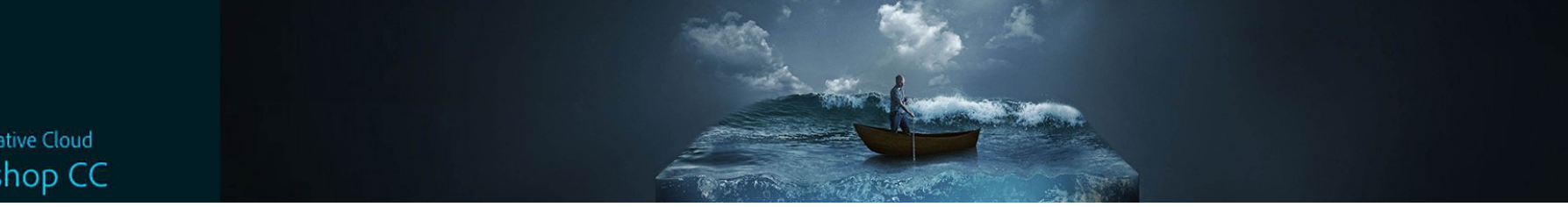

Photoshop 启动后 我们会看到这样一个 界面。这个界面由菜单 栏、工具箱、工具选项 栏、面板、状态栏、工 作区控制器等功能组成

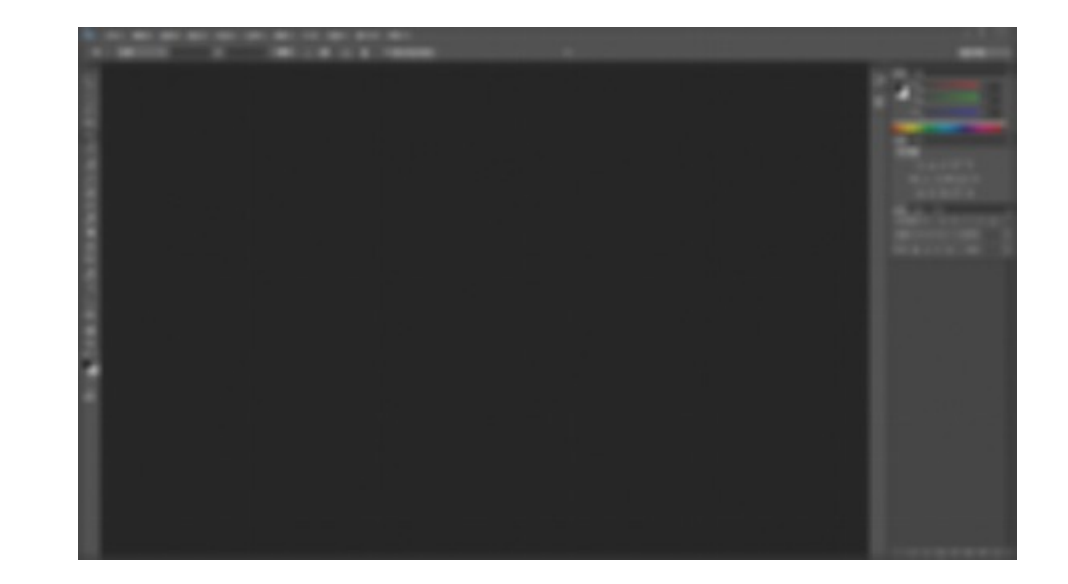

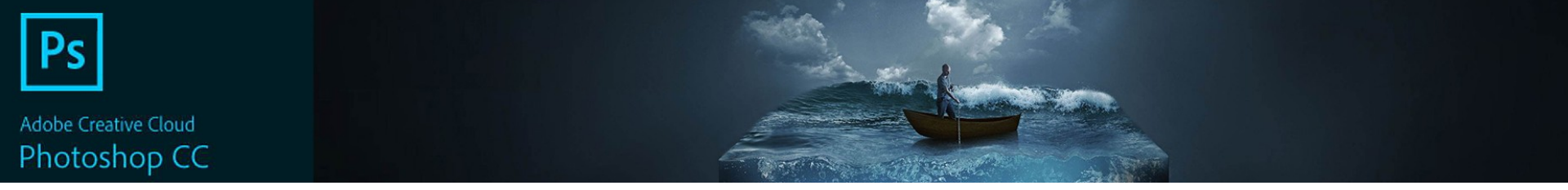

- 选择菜单栏"编辑" | "还原"命令,可以返回到最近一次保存文件时图像的状态,但如果刚刚对文件进行保存是无法执行"还原"操作的。
- 需要注意的是,如果当前文件没有保存到磁盘,则"还原"命令也是不可用的。

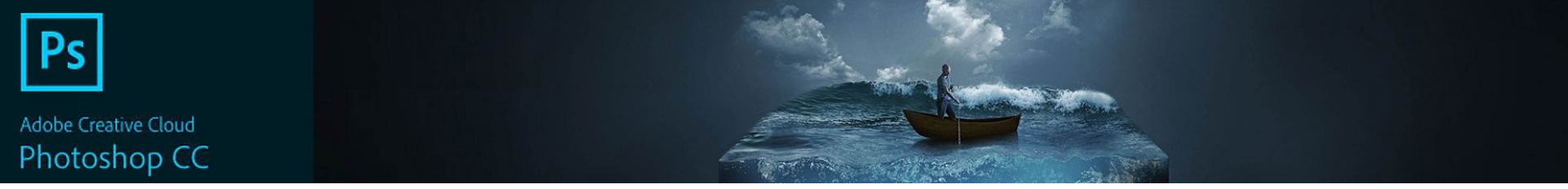

四方》 四带的 基本时 建压力 客港市 4005 年四次 单约3

Alt (Ctrl) Z

Shift + Ctrl

- 1.还原命令
  选择菜单栏"编辑" | "还原"命令,可以返回到最近一次保存文件时图像的状态,但如照例刚对
  - STREET Crew 15 物団の ATHENO **市**除(F) 対ち検査(+) 108/03/02/2000 均元(1). Shift FS Settist. 内白河泉北村 Alt+Shift+Ctrl+C 4100.46 BOOK (F) Cult 010 HERRS MIN Datesac TO ENTRY B TO THE 定义自定形机 -----Adobe POF #28. 258. Sizes. NEIDERG Shift=Ctrl+K 新过化量文件... SID大百里文44WL TANKOR Alt + Shift + Ctrl +k 3.≌(U) Alt-Shift+Ctrl-M TITIGN 同共の正向

则"还原"命令也是不可用的。

1 PR 35 MA

100 80

10 K.C.

• 需要注意的是,如果当前文件没有保存到磁盘

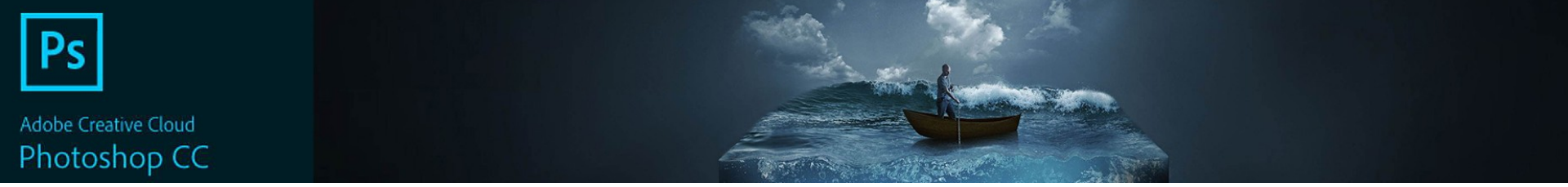

- •2.前进一步命令后退一步命令
- 选择菜单栏中的"编辑" | "后退一步" 命令,可以将对 图像的操作向后返回一次,多次选择该命令可以一步一步 取消已做的操作。
- 在己经执行了"编辑" | "后退一步"命令后,"编辑" | "前进一步"命令才会被激活,可以向前重做己执行过的操作。

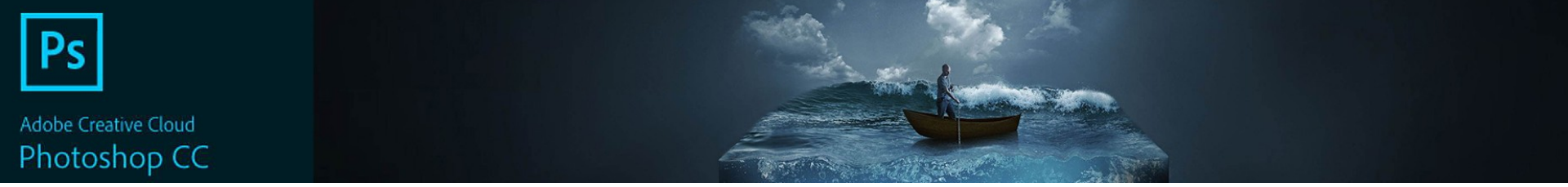

- •3、使用"历史记录"面板进行纠错
- "历史记录"面板具有依据历史记录进行纠错的强大功能。
  此面板几乎记录了进行的每一步操作。通过观察此面板,可以清楚地了解到以前所进行的操作步骤,并决定具体回退到哪一个位置。
- 在进行一系列操作后,如果需要后退至某一个历史状态,则 直接在历史记录列表区中单击该历史记录的名称,即可使图 像的操作状态返回至此,此时在所选历史记录后面的操作都 将以灰度显示。

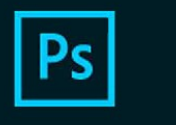

Adobe Creative Cloud Photoshop CC

## 本次课程我们主要讲解了以下内容:

- 1、还原命令
- 2、前进一步命令后退一步命令
- 3、使用"历史记录"面板进行纠错

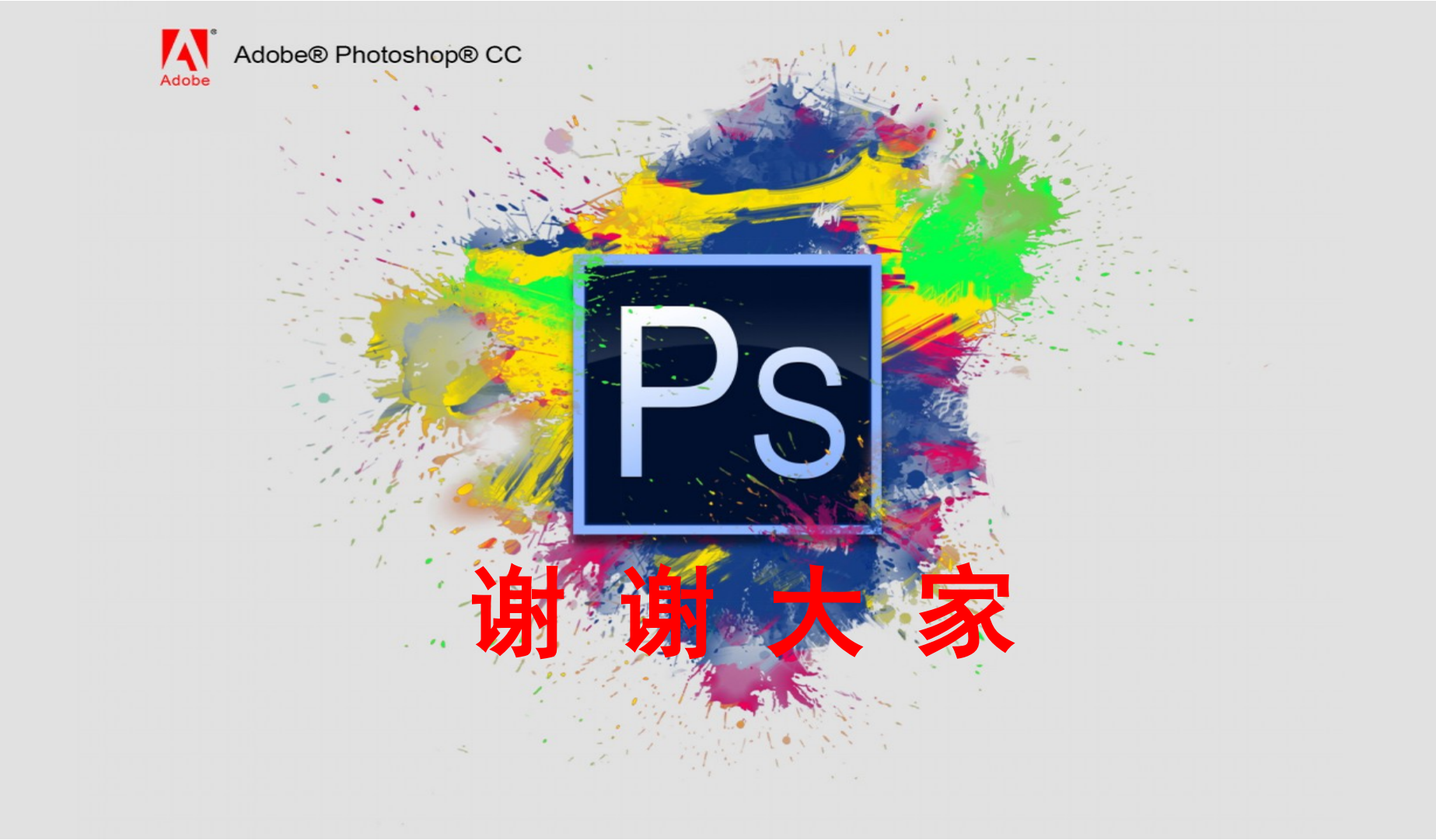